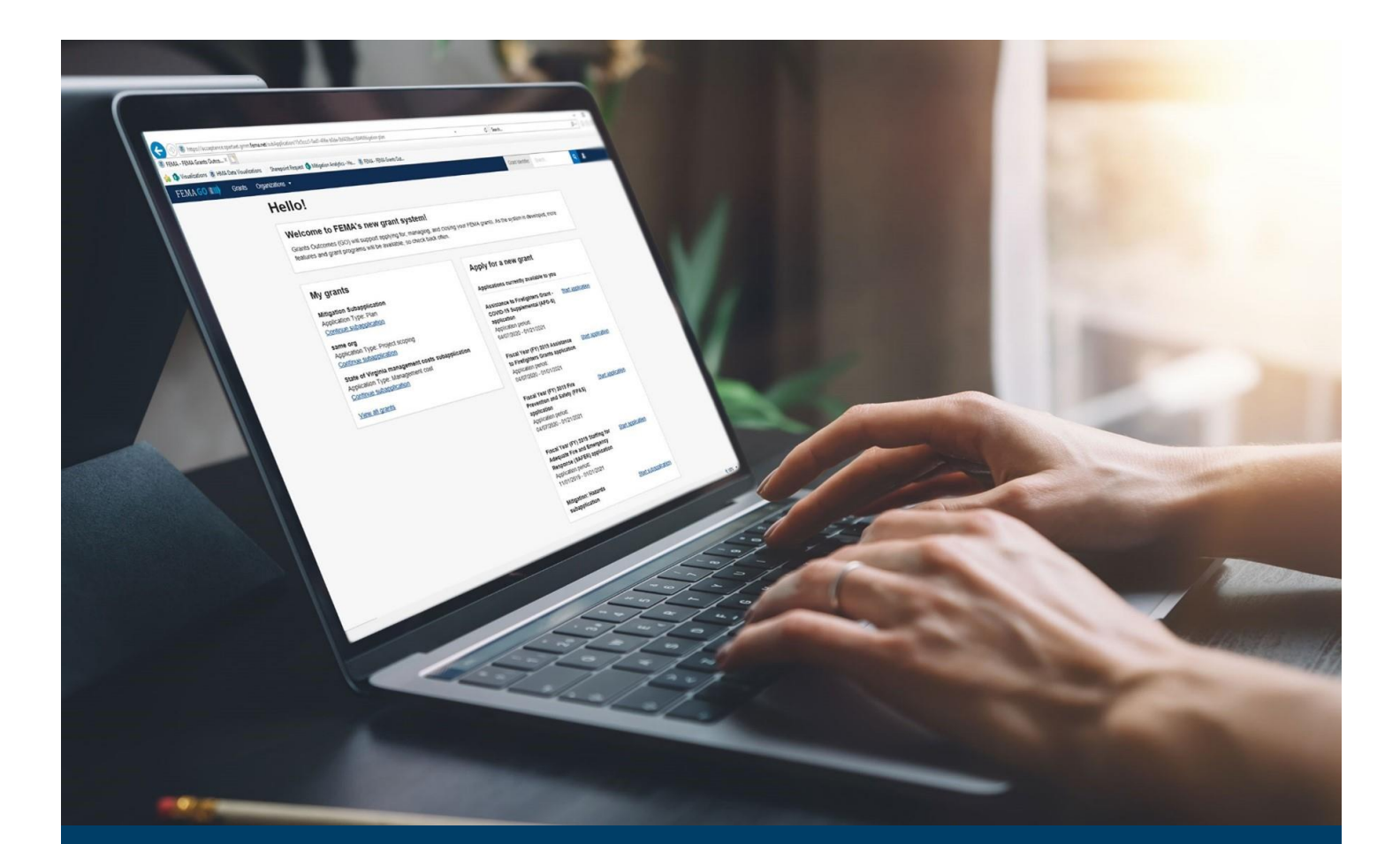

# FEMA GO Award Acceptance Guide

This Guide provides instructions for FEMA GO external users to log-in, navigate the system and complete the task for accepting or declining an award.

September 2024

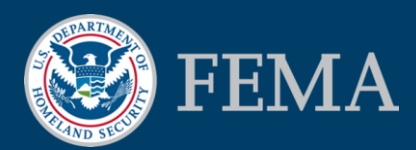

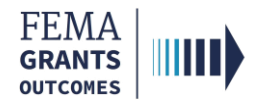

### Table of Contents

| Training Roles and Log-in     | 2 |
|-------------------------------|---|
| Accept or Decline Award Task  | 5 |
| FEMA GO Help Desk Information | 9 |

### **Objectives**

By the end of this FEMA GO training, you will be able to:

- Log-in as an external user; and
- Complete the Accept or Decline Award task.

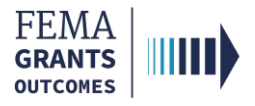

# **Training Roles and Log-in**

2

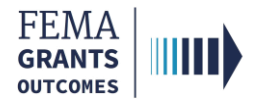

## **Training Roles**

This training is for the following role:

| Role                                   | User |
|----------------------------------------|------|
| Authorized Organization Representative | AOR  |

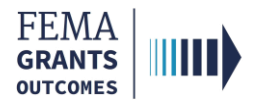

### **External User Log-in**

#### Step 1:

Go to go.fema.gov.

### Step 2:

Select **Sign in with LOGIN.GOV**. Once you are logged in via Login.gov, you will be redirected back to the FEMA GO web page.

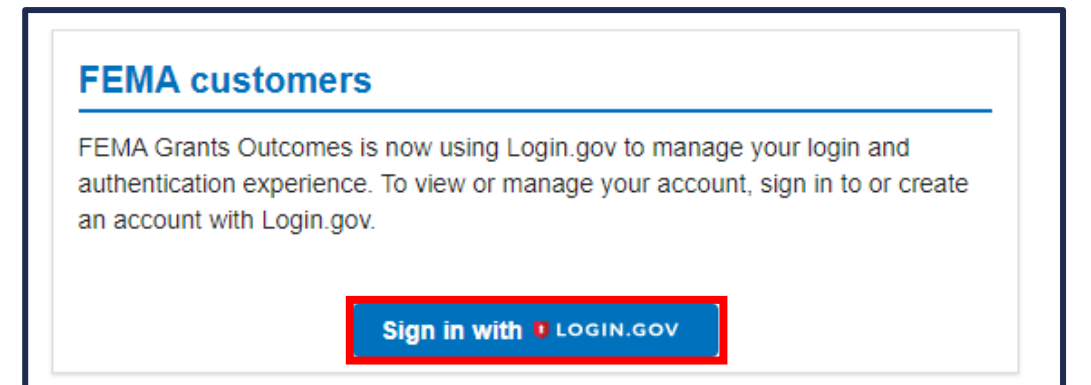

#### **Helpful Tip:**

If you have not yet created an account with Login.gov, please follow the steps within the FEMA GO Startup Guide.

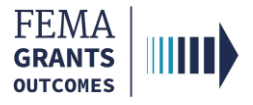

# Accept or Decline Award Task

Navigate to the Task

Accept Award

**Decline Award** 

5

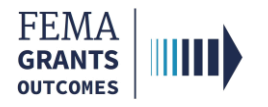

### Navigate to the Task

#### Step 1:

Navigate to the My work section, then select the My awards tab.

### Step 2:

Locate the Grant ID that you want to accept or decline an award for. Then select the **Accept or decline award** link to view the award package and select a decision.

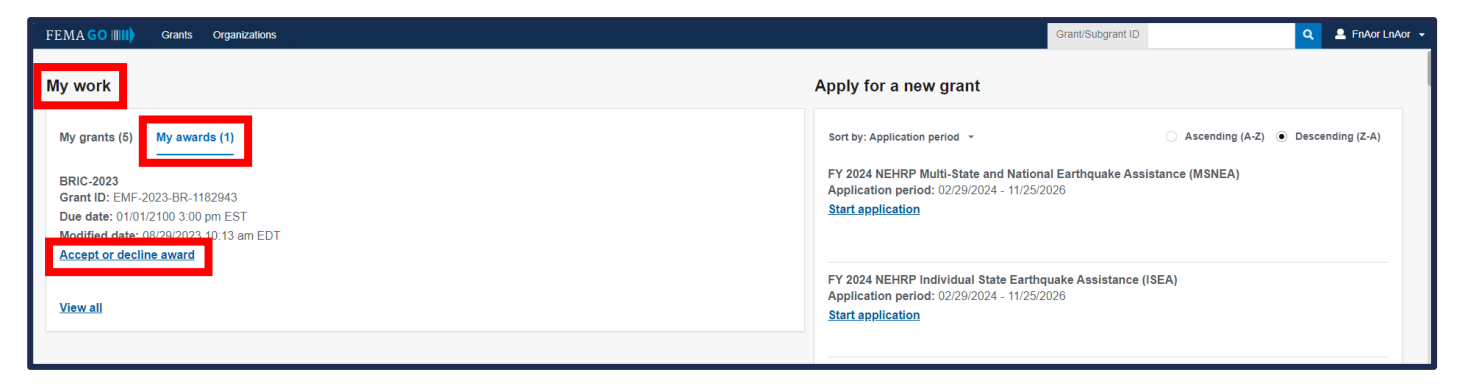

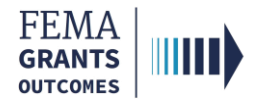

### Accept Award

- Select Accept award.
- Enter optional comments in the text field.
- Select the check box next to your name to provide your signature.
- Enter your FEMA GO password to authenticate your signature.
- Select the **Submit** button.
- A green banner will appear stating that you have successfully accepted your award.

| Please accept or decline your award by at                                                           |
|----------------------------------------------------------------------------------------------------|
| Accept award                                                                                        |
| O Decline award                                                                                     |
| Comments (optional)                                                                                 |
|                                                                                                    |
|                                                                                                    |
| A Badaad am barabu annidian mu sinaabus faribis muard as af 02/20/2010                              |
| <ul> <li>I, Al Bonand, an hereby providing my signature for this award as or 00/20/2019.</li> </ul> |
| Please enter your password                                                                          |
|                                                                                                    |
| Submit                                                                                              |
|                                                                                                    |
| Peminders                                                                                           |
| Reminder 5                                                                                          |
|                                                                                                    |
| You have successfully accepted your award.                                                          |

#### **Helpful Tip:**

The reminders section at the bottom of this page is program specific.

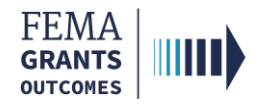

### **Decline Award**

- Select Decline award.
- Enter the required reason for the declined decision in the text field.
- Select the check box next to your name to provide your signature.
- Enter your FEMA GO password to authenticate your signature.
- Select the Submit button.
- A green banner will appear stating that you have successfully declined your award.

| Please accept or decline your award by May 10, 2023 at 3:02 pm<br>The user who accepts this award will become the Authorized Organization Representative (AOR) for the grant, and will receive permission to submit payment requests, amendment<br>requests, and reports to FEMA post-award. The award package, including the obligating document, will be updated to include the AOR for the grant upon award acceptance. |
|----------------------------------------------------------------------------------------------------|
| Accept award     Decline award Please indicate your reason for declining this award                                                                                                    |
| Test                                                                                                    |
| Please enter your password                                                                                                    |
| Reminders                                                                                                    |
| You have successfully declined your award.                                                                                                    |

#### **Helpful Tip:**

 $\checkmark$ 

The reminders section at the bottom of this page is program specific.

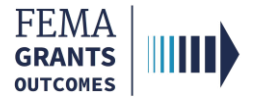

# **FEMA GO Help Desk Information**

Please send any questions to:

FEMAGO@fema.dhs.gov

### 877-585-3242

Hours: Monday – Friday, 9 a.m. – 6 p.m. ET

9